1/3

# AdwCleaner : supprimer les adwares, virus et PUP

Pour gagner de l'argent avec votre PC, des personnes mal intentionnées cherchent à installer des programmes parasites.

Il s'agit souvent d'applications publicitaires dites adwares dont le but est d'utiliser votre ordinateur comme source de revenus.

Ils entrainent :

- une pollution visuelle,
- un ralentissement
- voire une instabilités des navigateurs WEB.

Le logiciel gratuit AdwCleaner analyse votre ordinateur et éradique

- les Adwares, des logiciels publicitaires
- les Browser Hijacker qui imposent un moteur de recherche sur vos navigateurs WEB pour augmenter leur audience
- les PUPs, logiciels indésirables et parasites.

AdwCleaner ne sert à rien si vous n'avez pas de publicités intempestives.

Pour des analyses régulières, utilisez plutôt Malwarebytes Anti-Malware qui couvre un plus large éventail de logiciels malveillants.

# **Pré-requis**

## Installation

Malwarebytes Adwcleaner est un exécutable qui se compose d'une seule fenêtre et ne s'installe pas dans le système.

Téléchargez et exécutez (double-clic) Malwarebytes Adwcleaner ici :https://fr.malwarebytes.com/adwcleaner/ en cliquant sur Télécharger gratuitement

#### Configuration

Dans le menu Paramètres activez :

- Proxy,
- Winsock,
- Policies Chrome,
- Fichiers HOSTS
- et File d'attente BITS.

#### Utilisation

- 1. Lancez AdwCleaner en double-cliquant sur le fichier téléchargé (généralement dans le dossier Téléchargement).
- Au premier démarrage, acceptez les conditions d'utilisation en cliquant sur le bouton J'accepte
- 3. L'interface d'AdwCleaner se compose de :
  - 1. Tableau de bord, le menu d'accueil avec les informations sur les précédentes analyses.
  - 2. **Quarantaine** : les éléments mis en quarantaine. Pour plus d'informations, lire la page : Comprendre la quarantaine des antivirus
  - 3. Rapports pour obtenir la liste des précédents rapports d'analyses
  - 4. Paramètres : les paramètres d'AdwCleaner
- 4. **Lancez une analyse** en cliquant sur le bouton <u>Analyser maintenant</u>. L'analyse prend quelques minutes (le nombre de menaces s'affiche dans un compteur en bas)
- 5. Les éléments détectés s'affichent en liste. En les déroulant, on obtient des informations sur l'emplacement dans Windows. Une fois détectés, il est proposé de les supprimer pour les placer en quarantaine. Le nettoyage consiste à supprimer les éléments détectés, le plus souvent précochés par défaut.
- 6. **Pour effectuer la suppression**, cliquez sur le bouton tout en bas à droite Nettoyer & Réparer. On vous propose alors de redémarrer l'ordinateur maintenant ou plus tard.
- 7. La désinfection se poursuit en redémarrant l'ordinateur pour terminer la suppression.
- 8. L'outil gratuit de suppression des virus se relance et vous informe que le nettoyage est terminé. Un récapitulatif du nombre d'éléments détectés et supprimés s'affiche.
- 9. AdwCleaner peut se relancer avec des statistiques. Le bouton en bas « Voir le rapport » permet d'afficher le rapport d'analyse avec tous les détails.

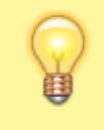

La majorité des détections portent le nom **PUP.Optional** qui correspond à des programmes

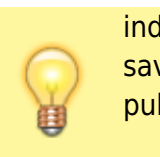

indésirables (PUPs) que vous avez installés sans le savoir et qui sont souvent des programmes publicitaires.

Bravo ! Vous avez supprimé les virus, adwares et PUP avec AdwCleaner.

- Vous pouvez supprimer AdwCleaner de votre ordinateur.
  - N'oubliez pas de supprimer le dossier AdwCleaner à la racine du disque C.

## Désinstallation

#### **Problèmes connus**

#### Voir aussi

- (fr) AdwCleaner : supprimer les adwares, virus et PUP
- (en) Article

Basé sur « AdwCleaner : supprimer les adwares, virus et PUP » par Malekal.

From: https://doc.wikis.frapp.fr/ - **doc** 

Permanent link: https://doc.wikis.frapp.fr/doku.php?id=logiciel:securite:internet:adwcleaner:start

Last update: 2023/06/09 10:32